### مرحبًا بالمستخدمين، دعونا اليوم نتعلم كيفية المشاركة في جولة بذرة الخاصة بـ بروسبيرا وشراء رمز من خلال محفظة ميتاماسك

Hello Users, today lets learn how to participate in prospera SEED round and buy the PROP token through Metamask wallet.

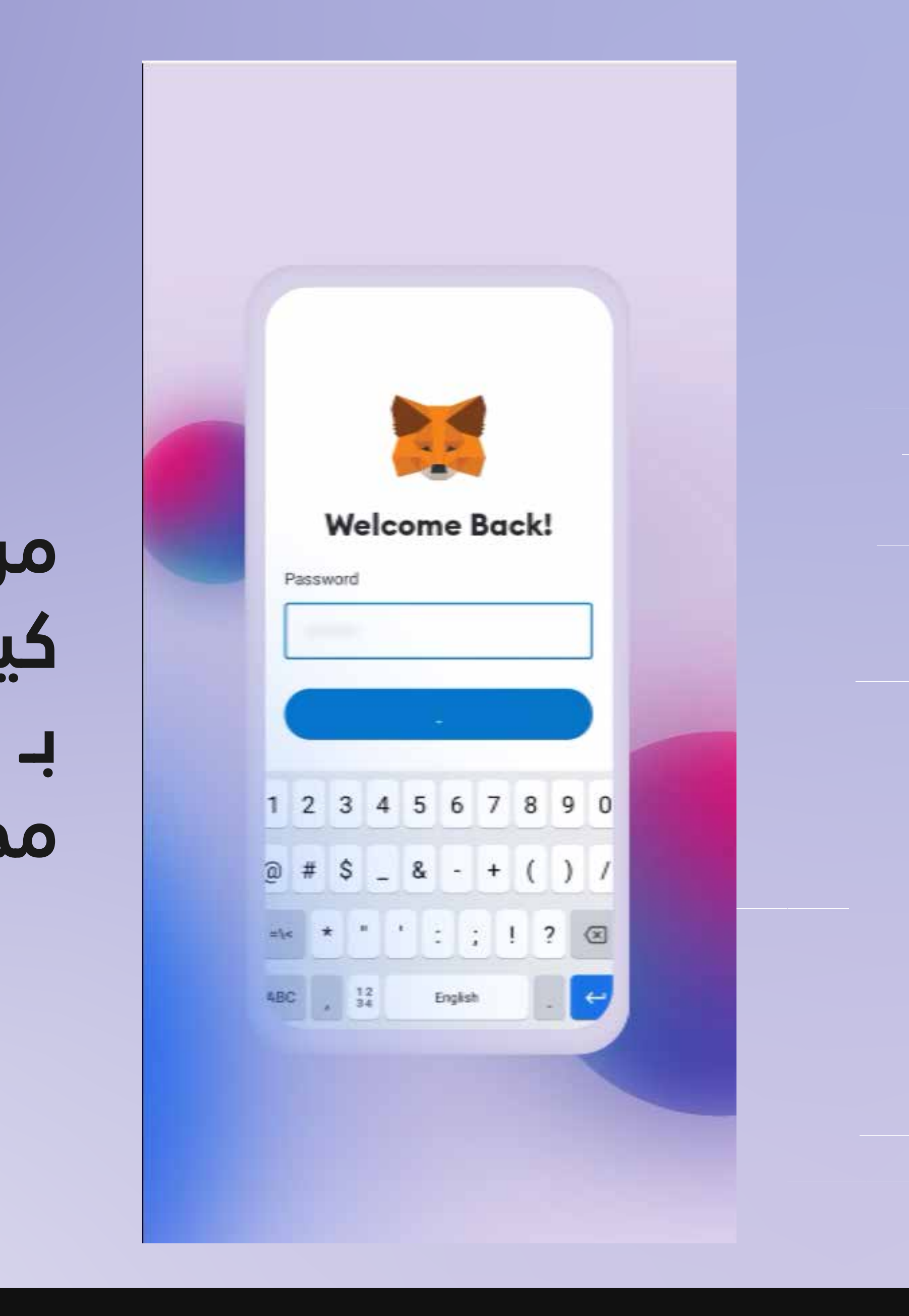

### أولاً، يجب عليك تسجيل الدخول إلى محفظة ميتاماسك

Firstly you will have log in to Meta Mask wallet

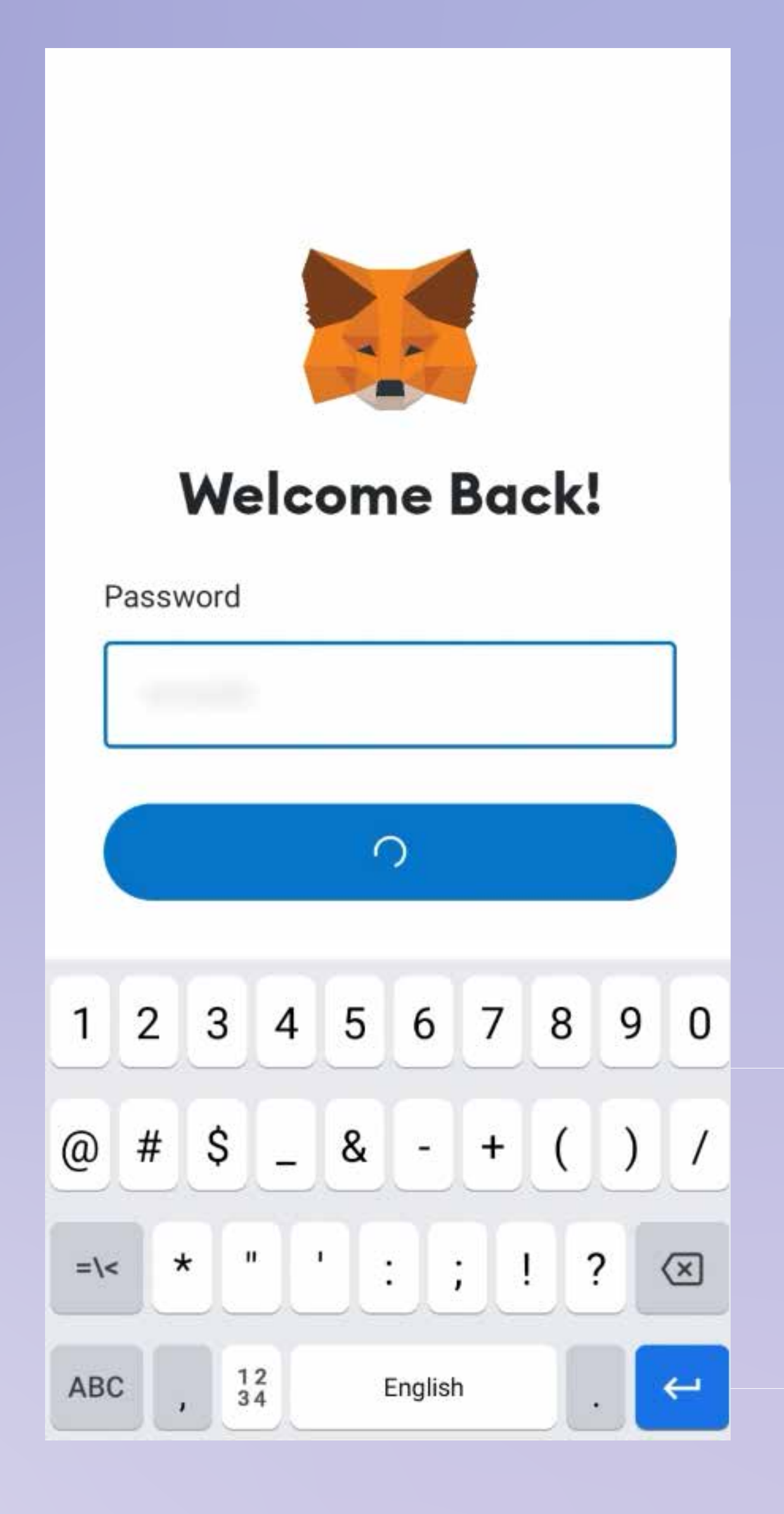

Then click on the DAPP button located in the right bottom of your screen.

ثم انقر على زر DAPP .الموجود في أسفل يمين الشاشة

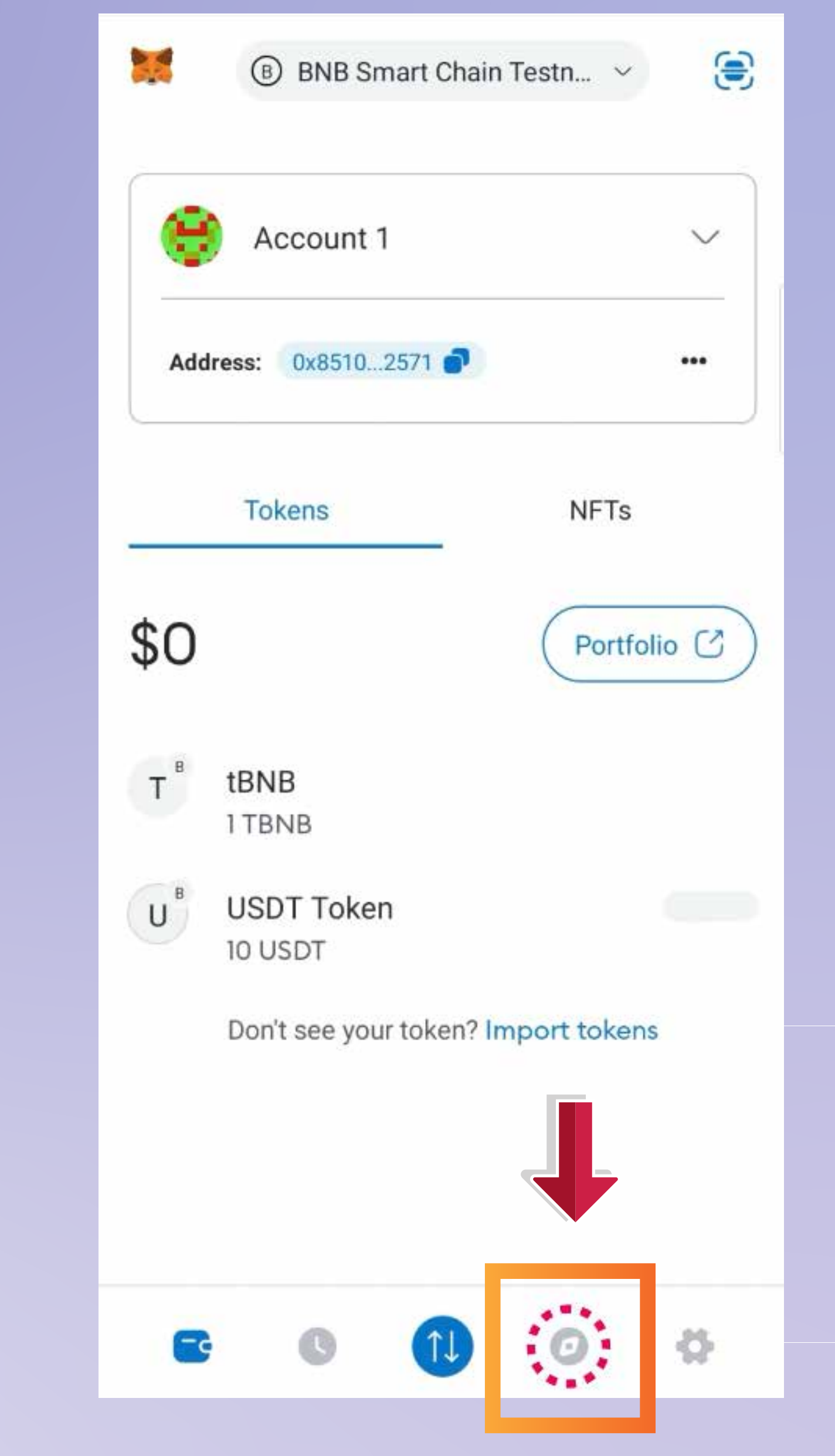

## ثم في شريط البحث الموجود أعلى موجز الشاشة " www.seed.prosperabuild.com "

Then in the search bar on the top of your screem feed "www.seed.prosperabuild.com"

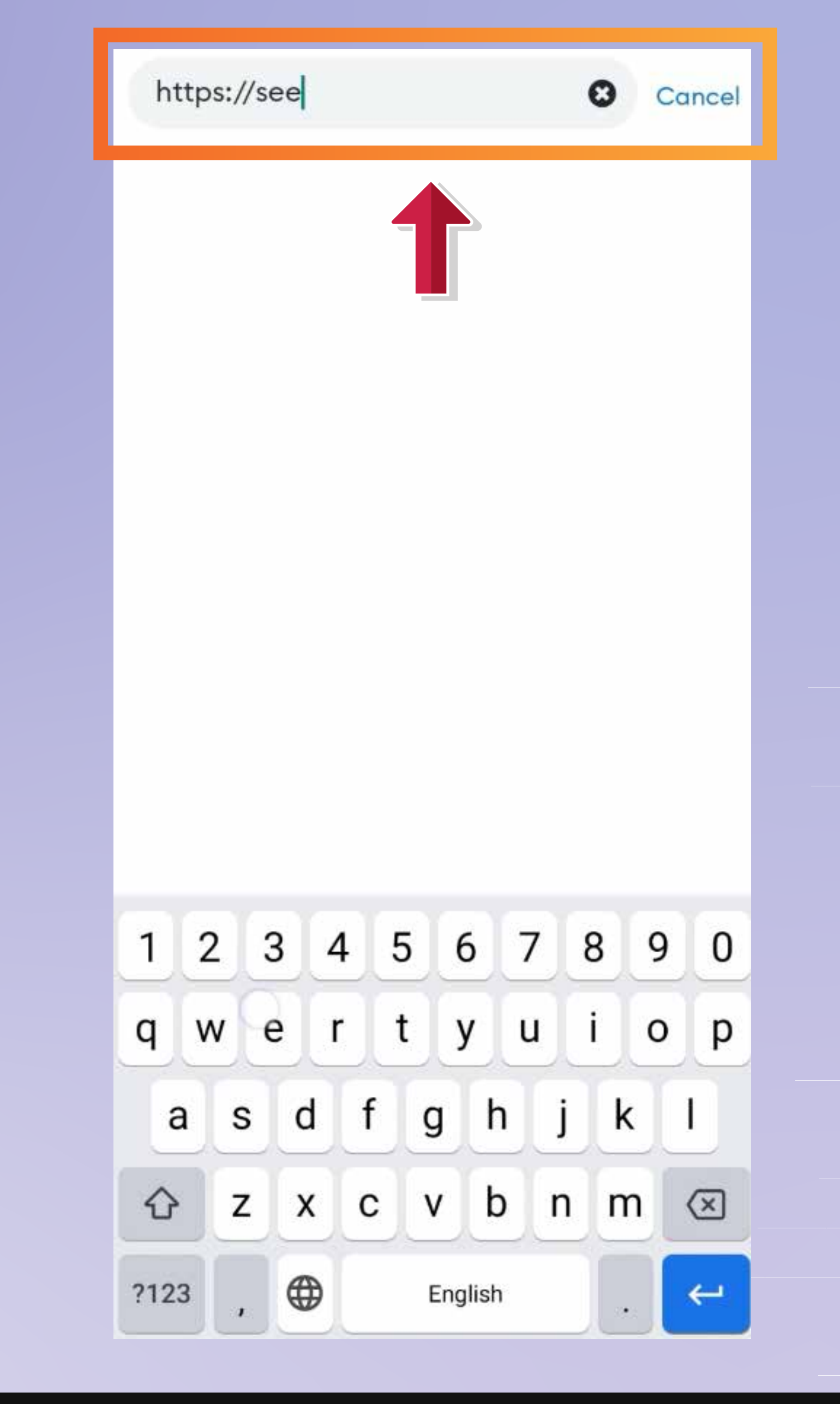

### بعد ذلك، سوف ترى زر الاتصال بالمحفظة في أعلى يمين الشاشة، .ويمكنك النقر فوق الزر

Then you can see a connect Wallet button in the top right of your screen, you can click on the button.

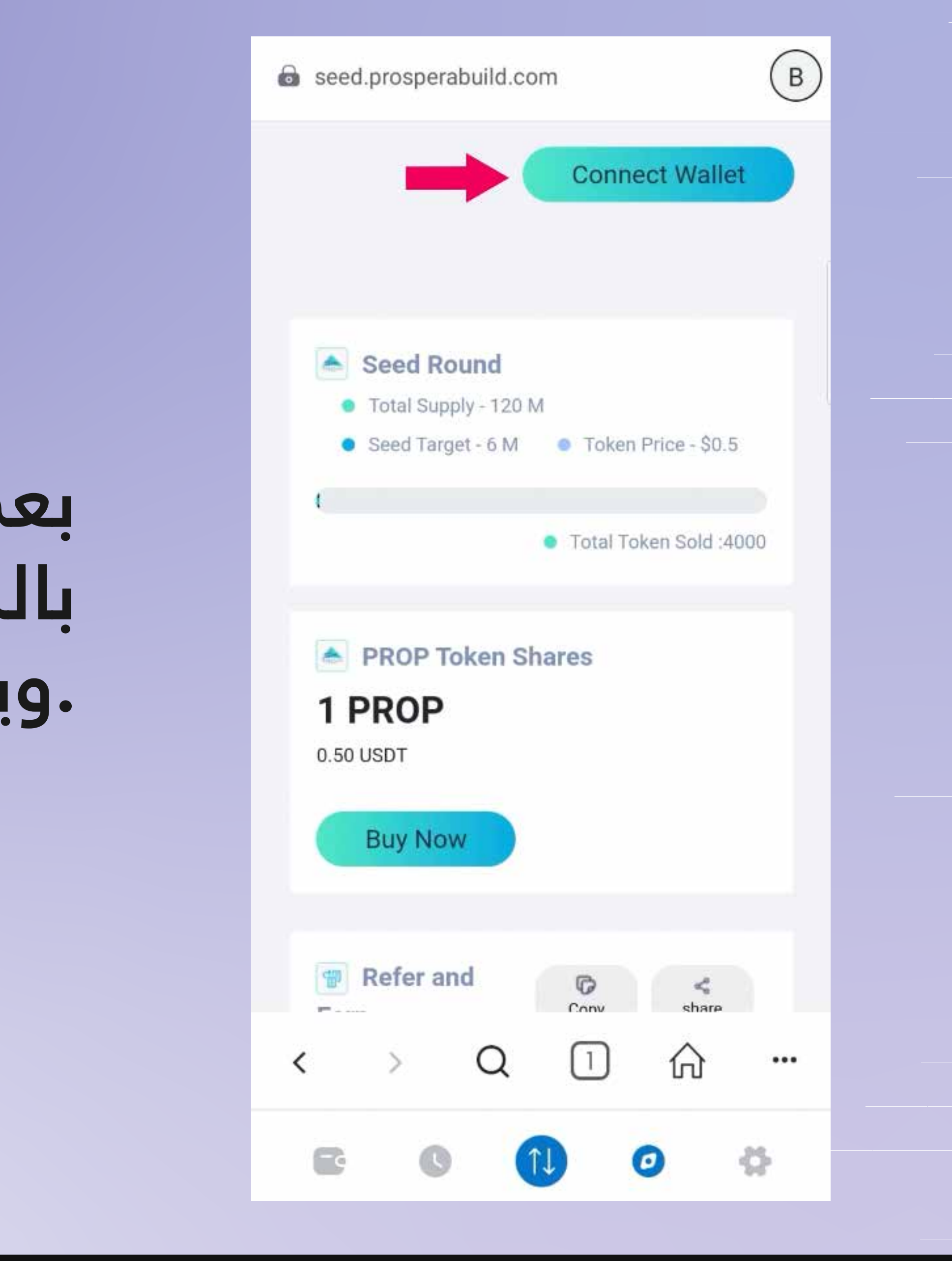

# ثم انقر على زر الاتصال، وسوف ترى نافذة منبثقة تقول "تم الاتصال "بالمحفظة بنجاح

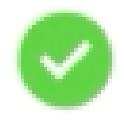

successfully connected with wallet

Scroll down to refer & earn section and click on copy button to copy your unique referral link.

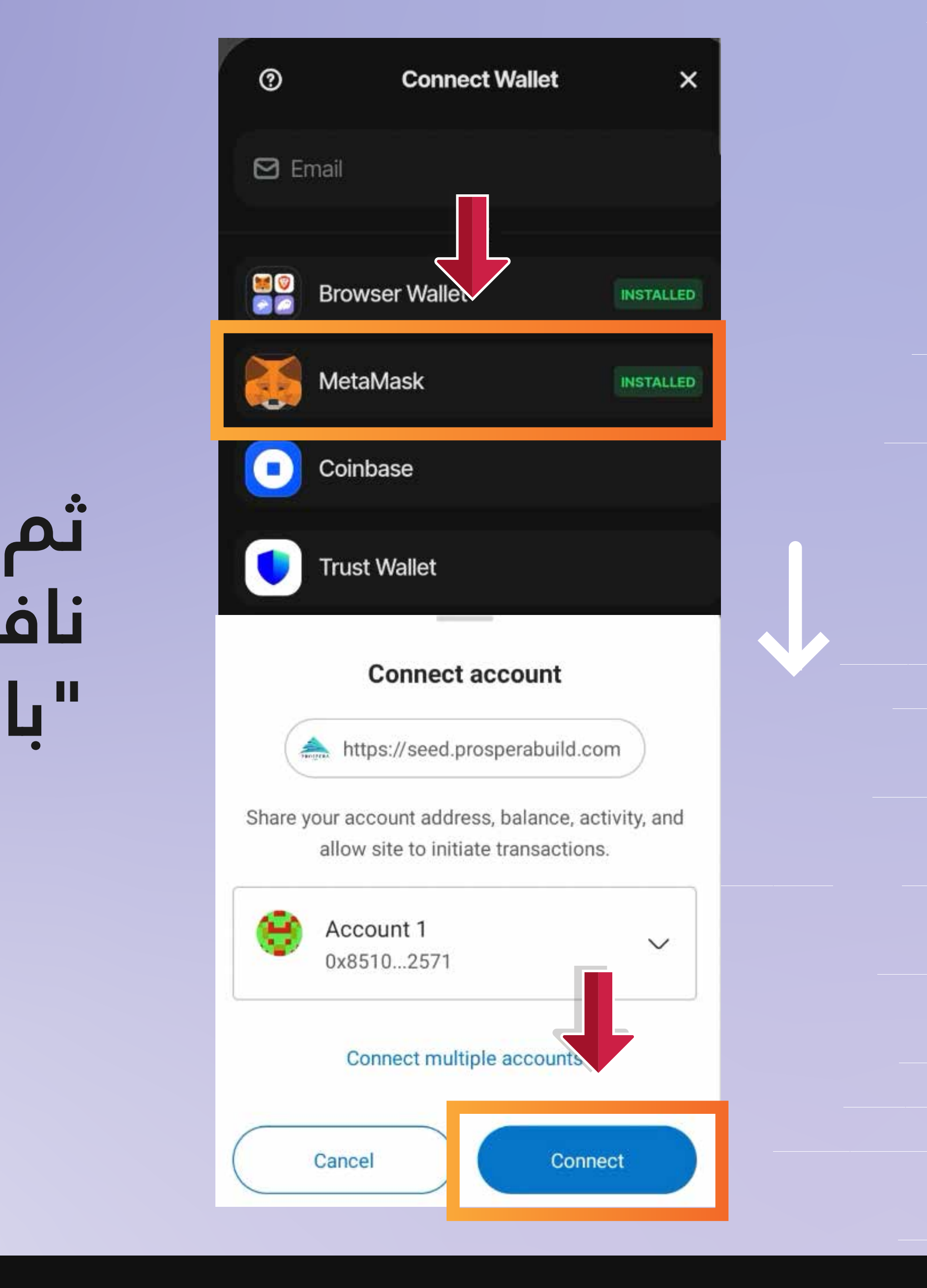

# الآن يمكنك مشاركة الرابط مع الشخص الذي ترغب في الإشارة إليه.

Now you need to click on Participate now button.

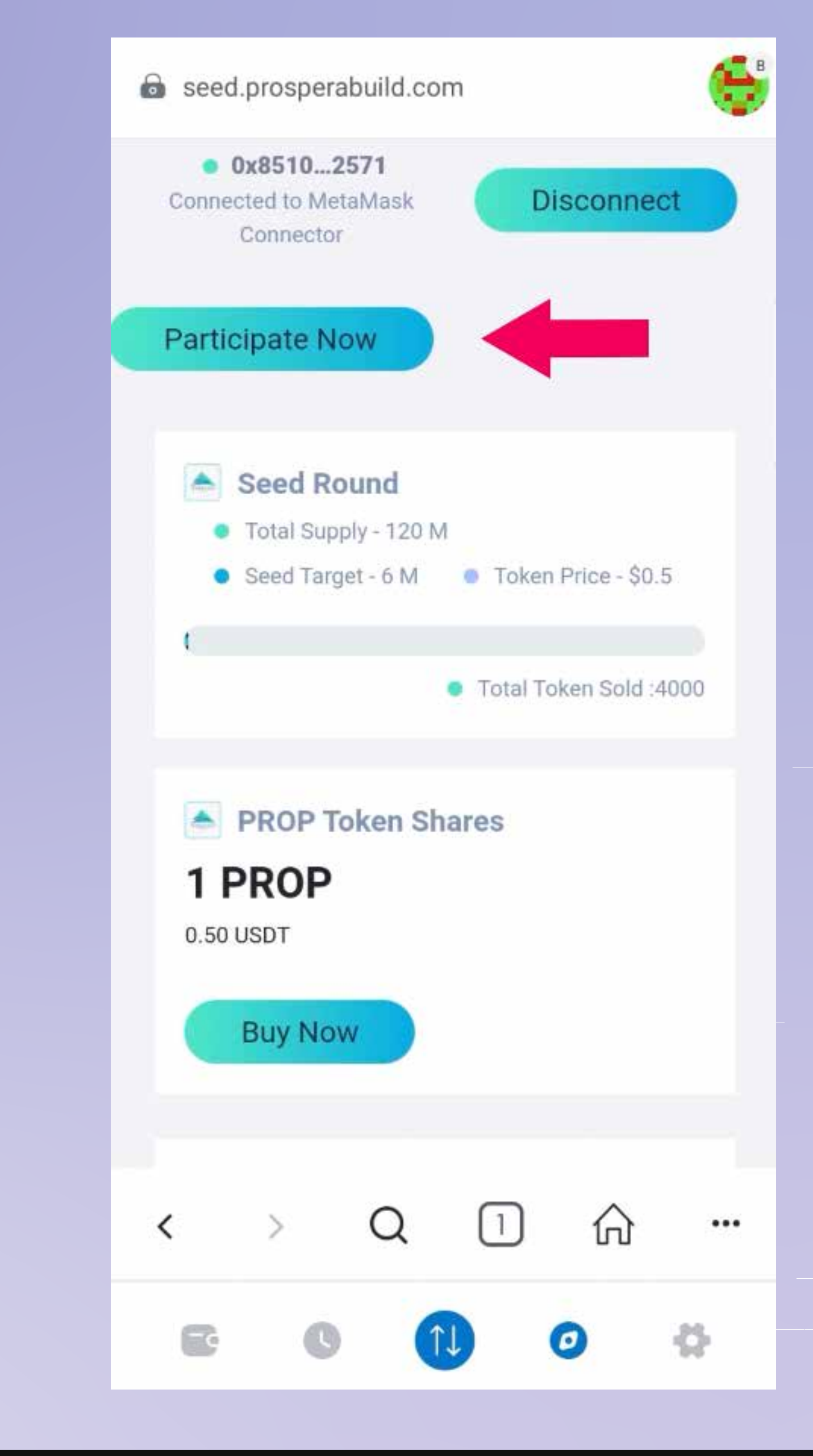

# الآن يمكنك رؤية رسوم شبكة الغاز، قم بقبولها بالضغط على زر التأكيد في .أسفل يمين الشاشة

Now you can see the network gas fees, accept it by clicking on confirm button in the right bottom of your screen.

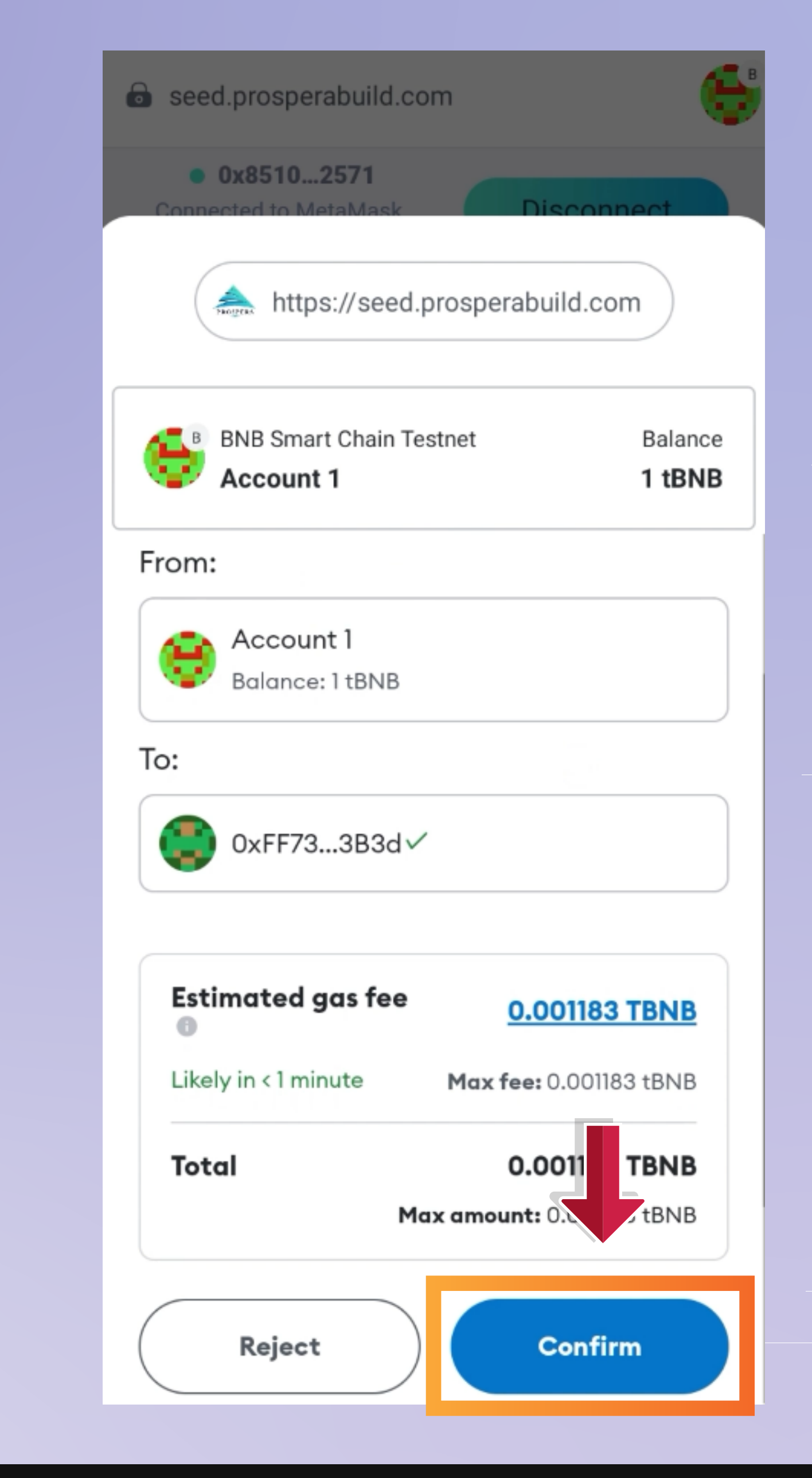

# الآن انقر على زر الشراء الآن وانتقل إلى

Now click on Buy Now button and scroll down.

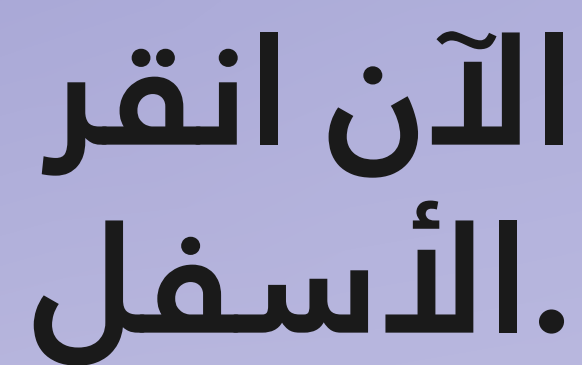

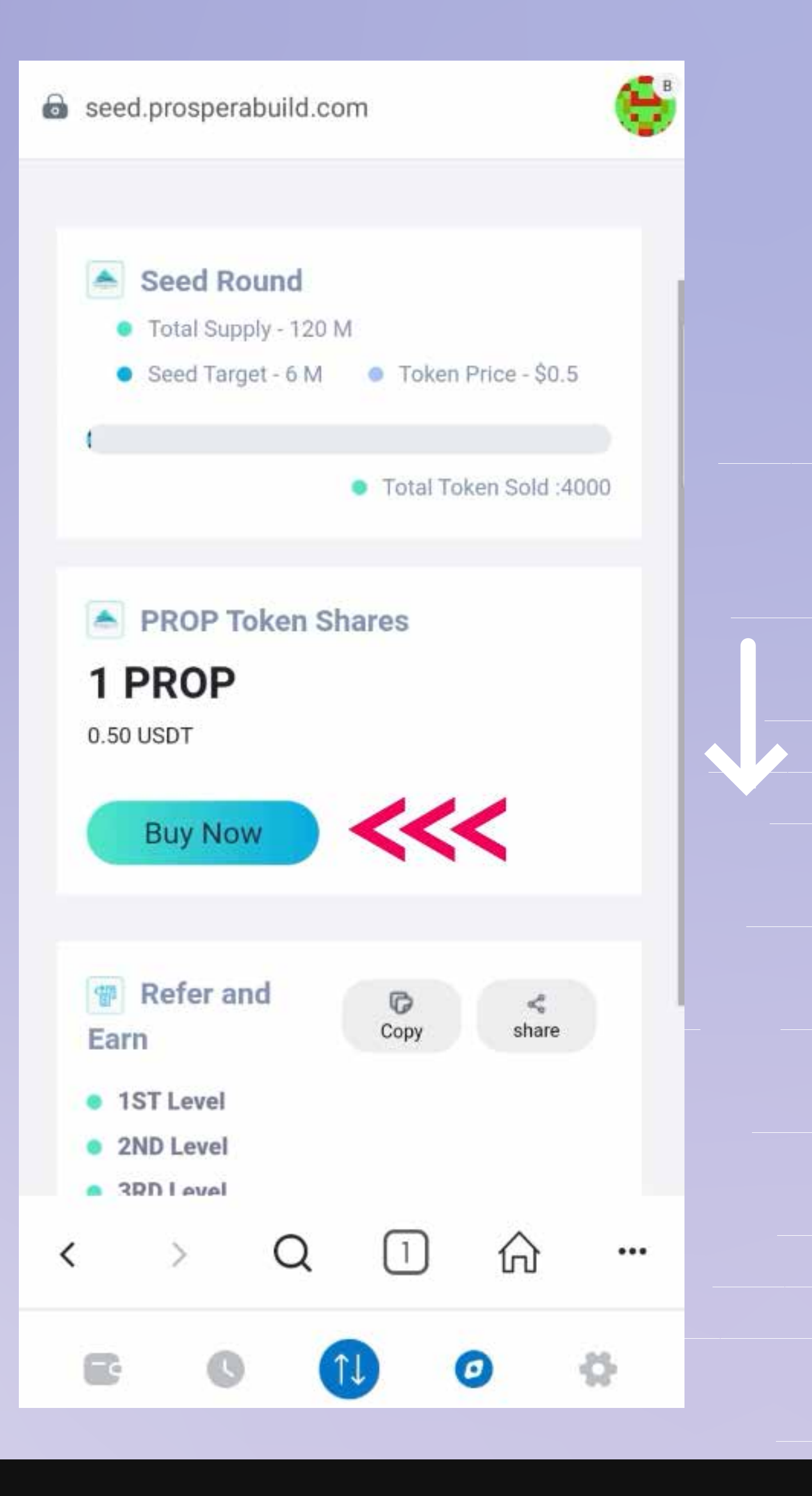

# أدخل مبلغ USDT الذي ترغب في شراء **م. PROSPERA (PROP)**

Enter the UST amount you wish to buy PROSPERA (PROP) worth of.

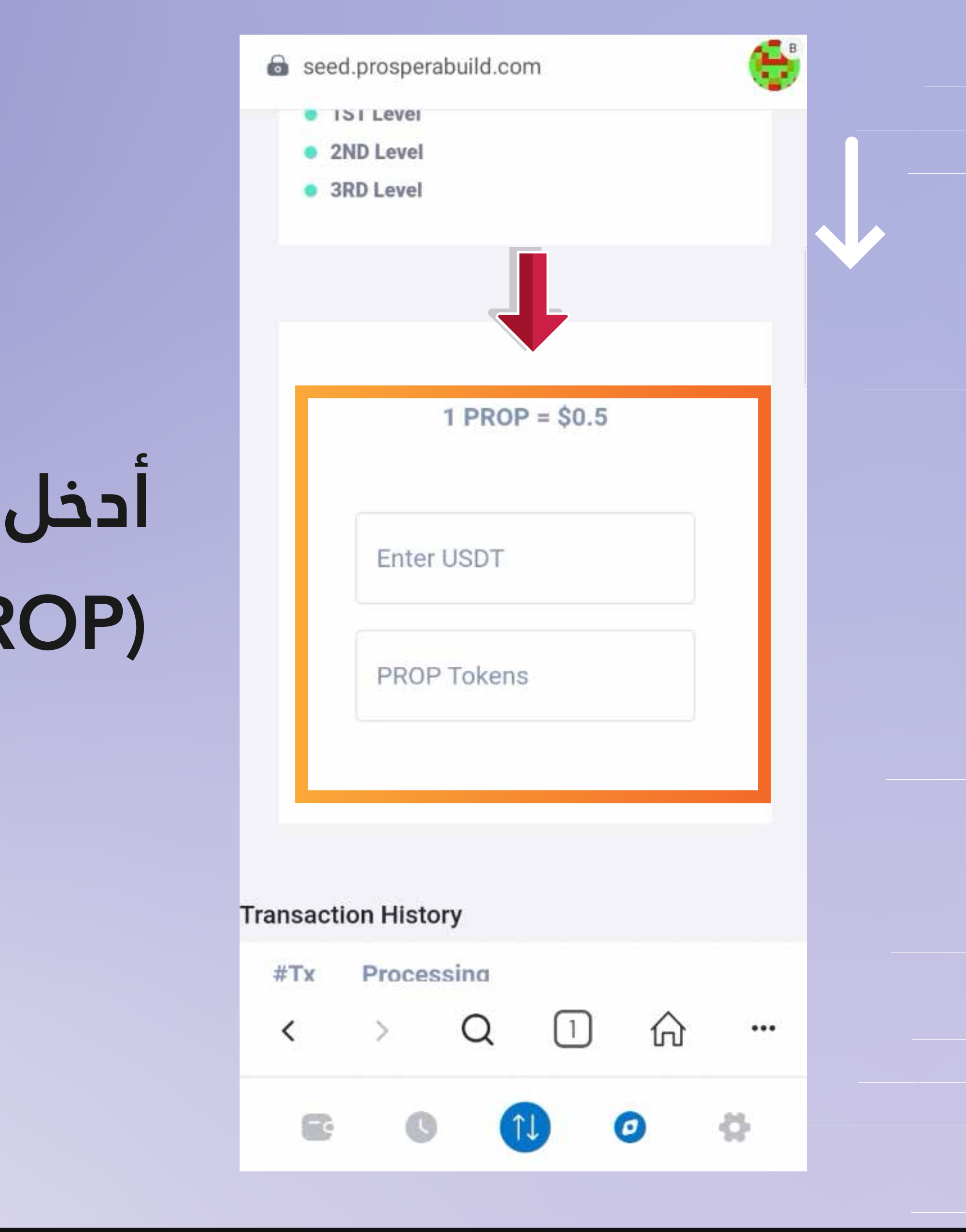

# الآن يمكنك النقر على زر الموافقة لتأكيد عملية شراء (PROP)

Now you can click on approve button to confirm your purchase of PROP.

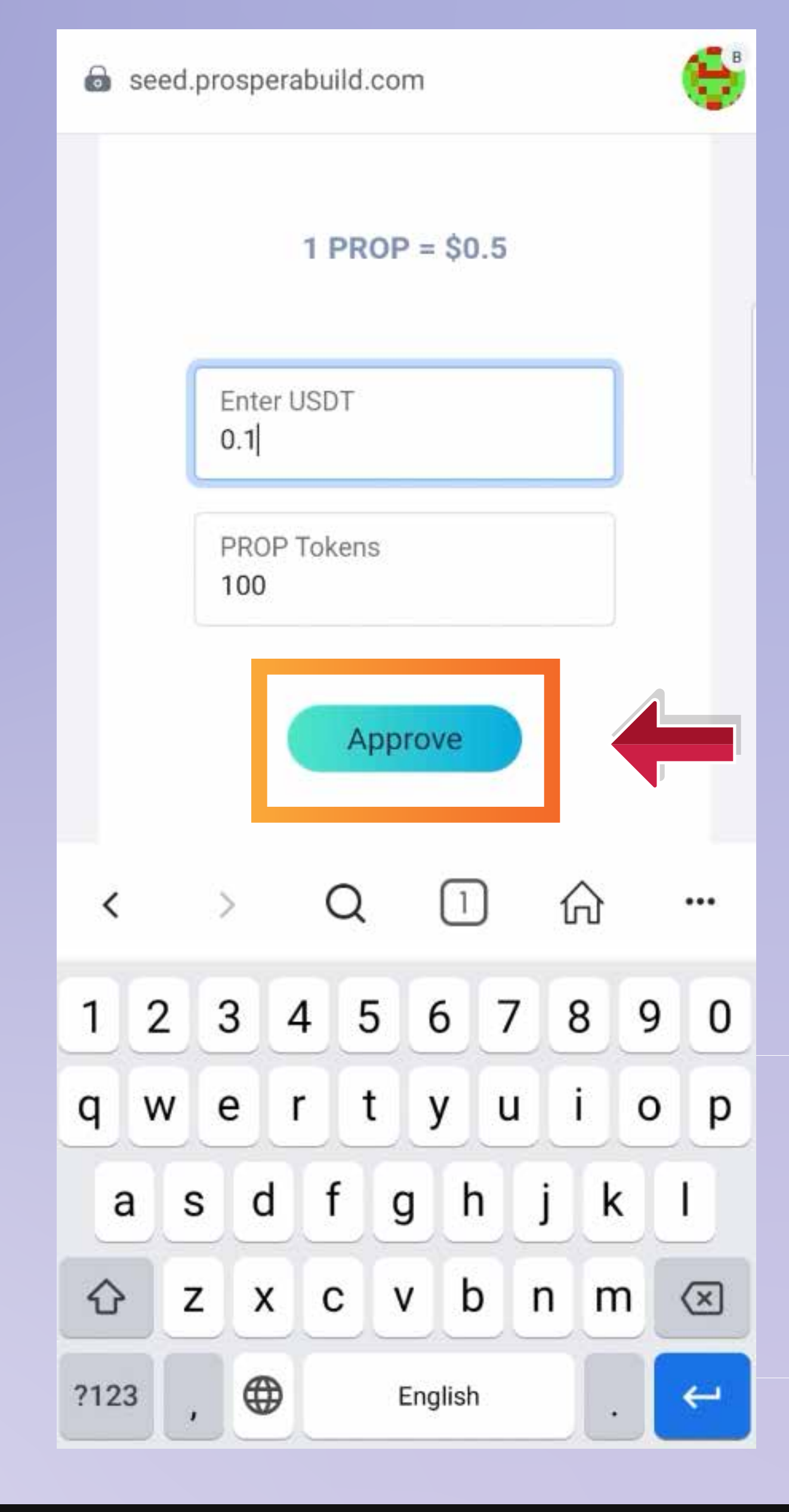

# ثم انقر على زر التالي ثم انقر على زر الموافقة من محفظتك المنبثقة أيضًا.

Then click on next button & then approve button from your wallet pop up as well.

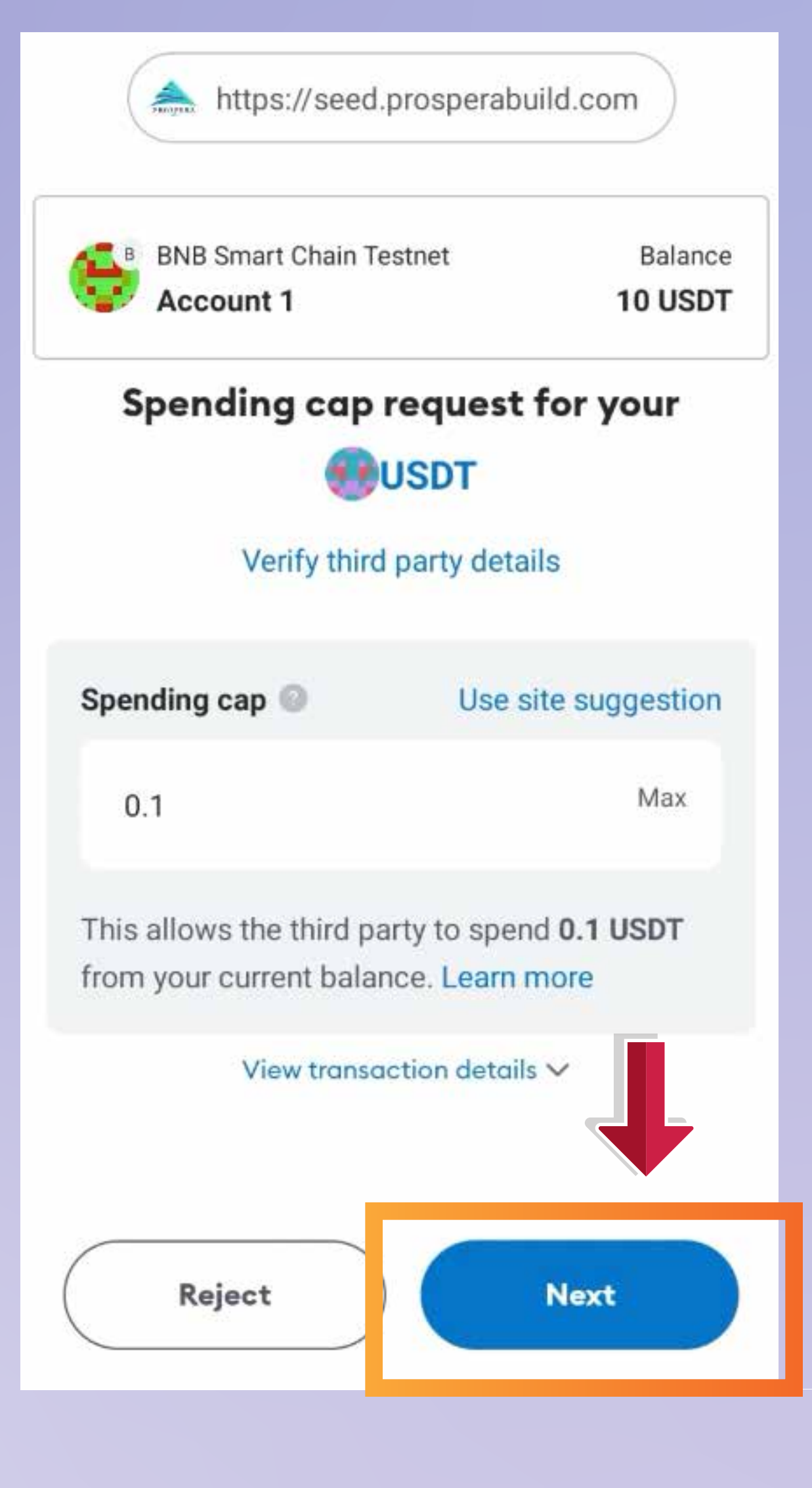

### الآن يجب أن تظهر نافذة منبثقة تشير إلى .أن المعاملة تمت الموافقة عليها

Now a pop up should indicate that the transaction is approved.

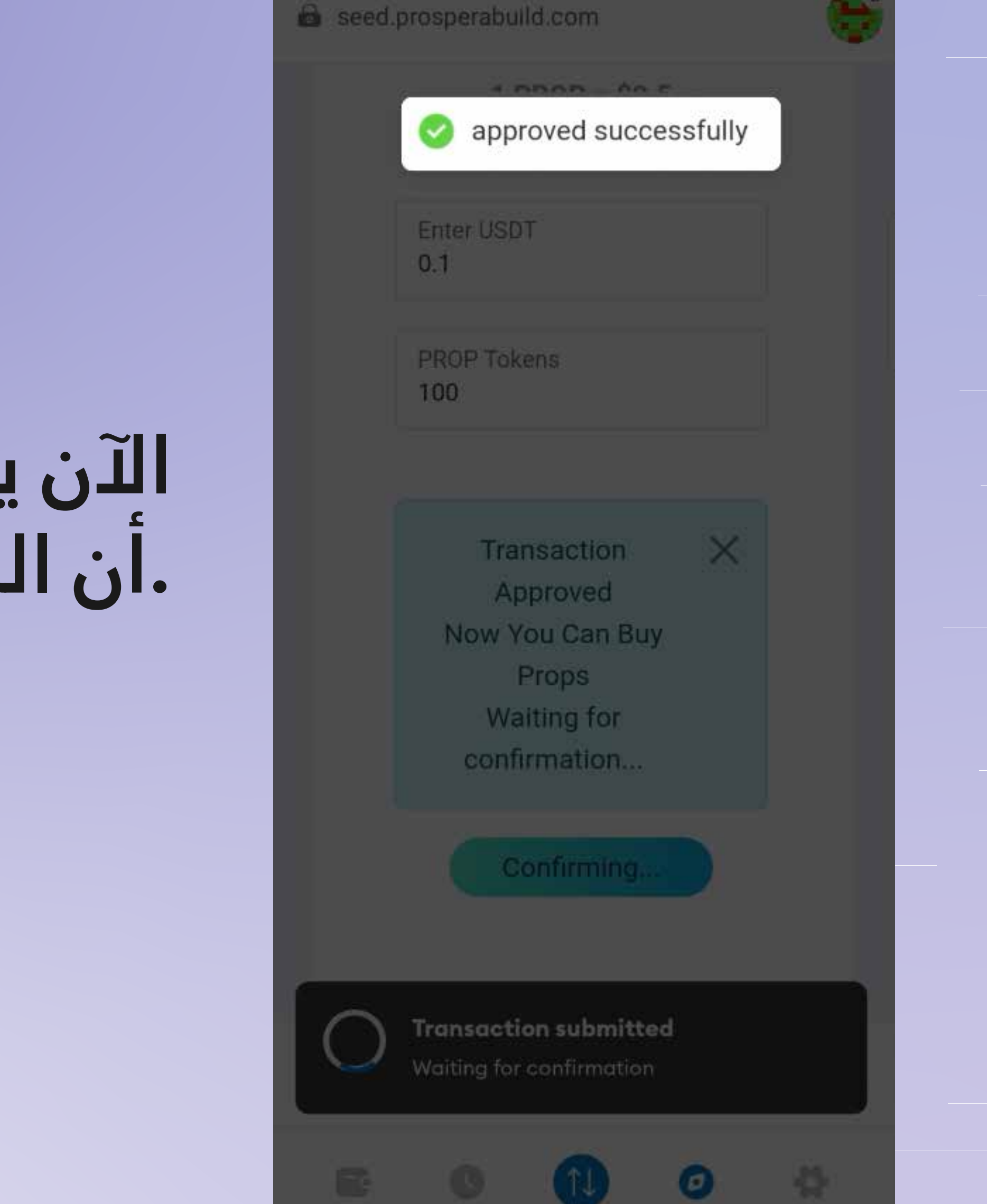

# ثم عليك الضغط على زر الشراء الآن مرة

Then you again need to click on buy now button.

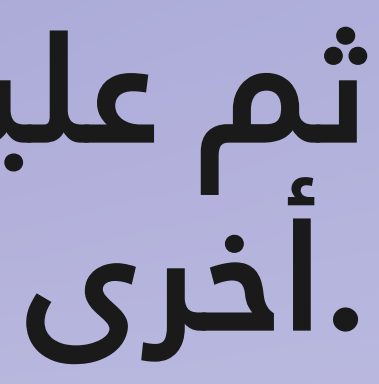

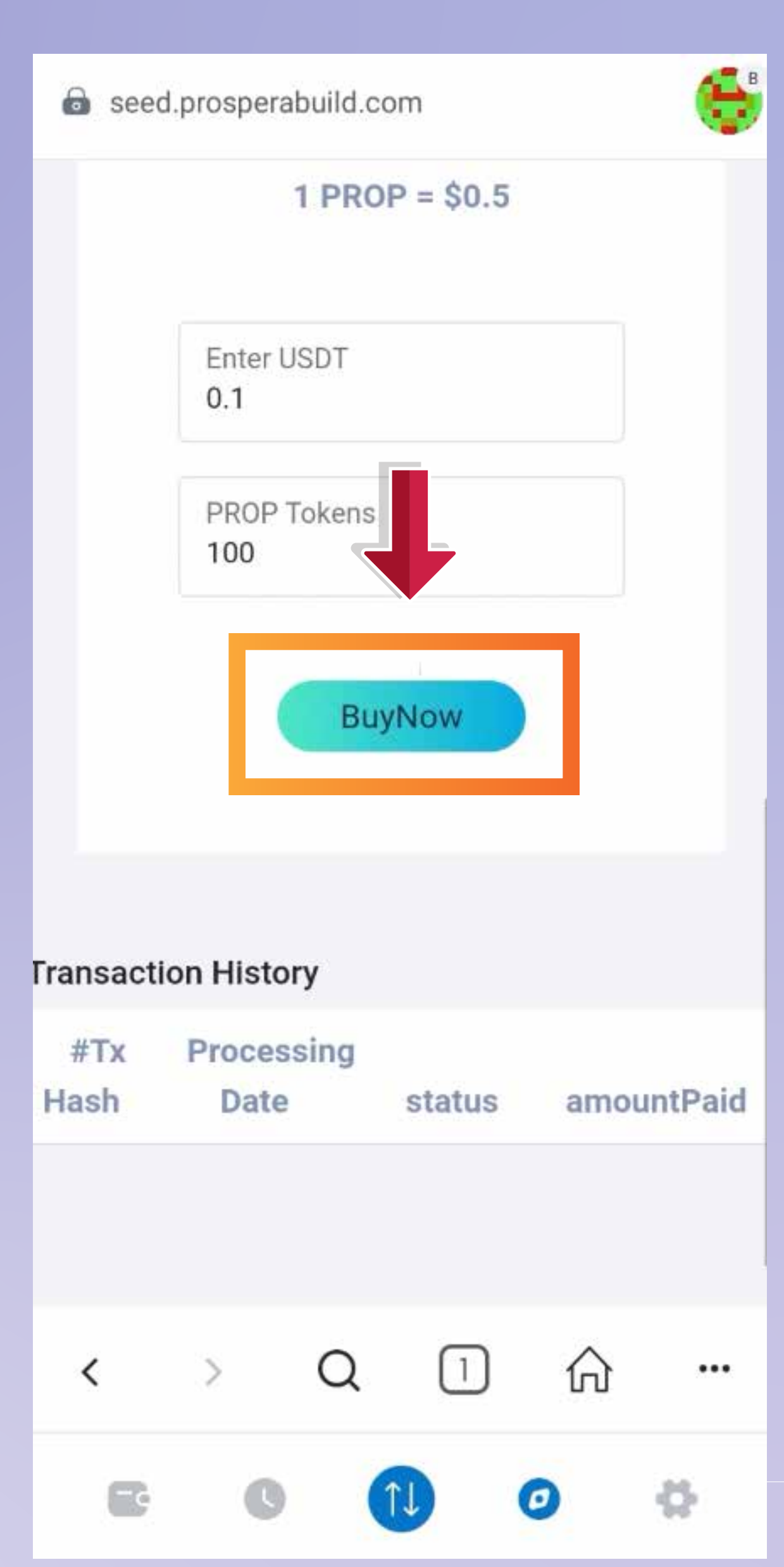

### الآن عليك الضغط على زر التأكيد وسوف .تكون معاملتك قد اكتملت

Now you need to click on confirm button and your transaction is now complete.

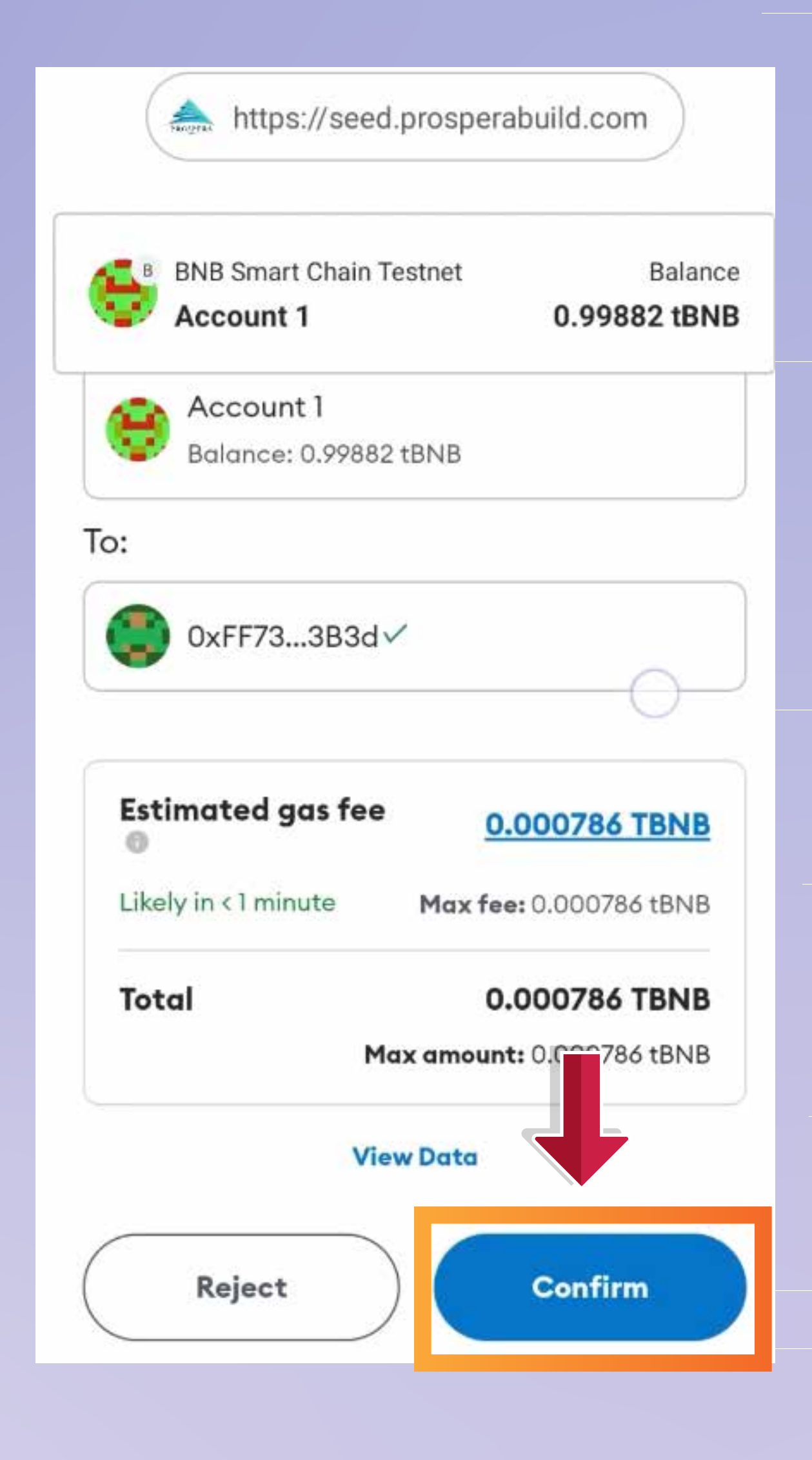

# يمكنك رؤية رمز التجزئة والمبلغ والحالة .وجميع التفاصيل الأخرى الخاصة بالمعاملة

## سوف تنعكس رمز (PROP) .فى محفظتك بعد انتهاء فترة الاستحقاق

You can see hash code, amount, status and all the other details of the transaction. The PROP token shall reflect in your wallet after the vesting period is over.

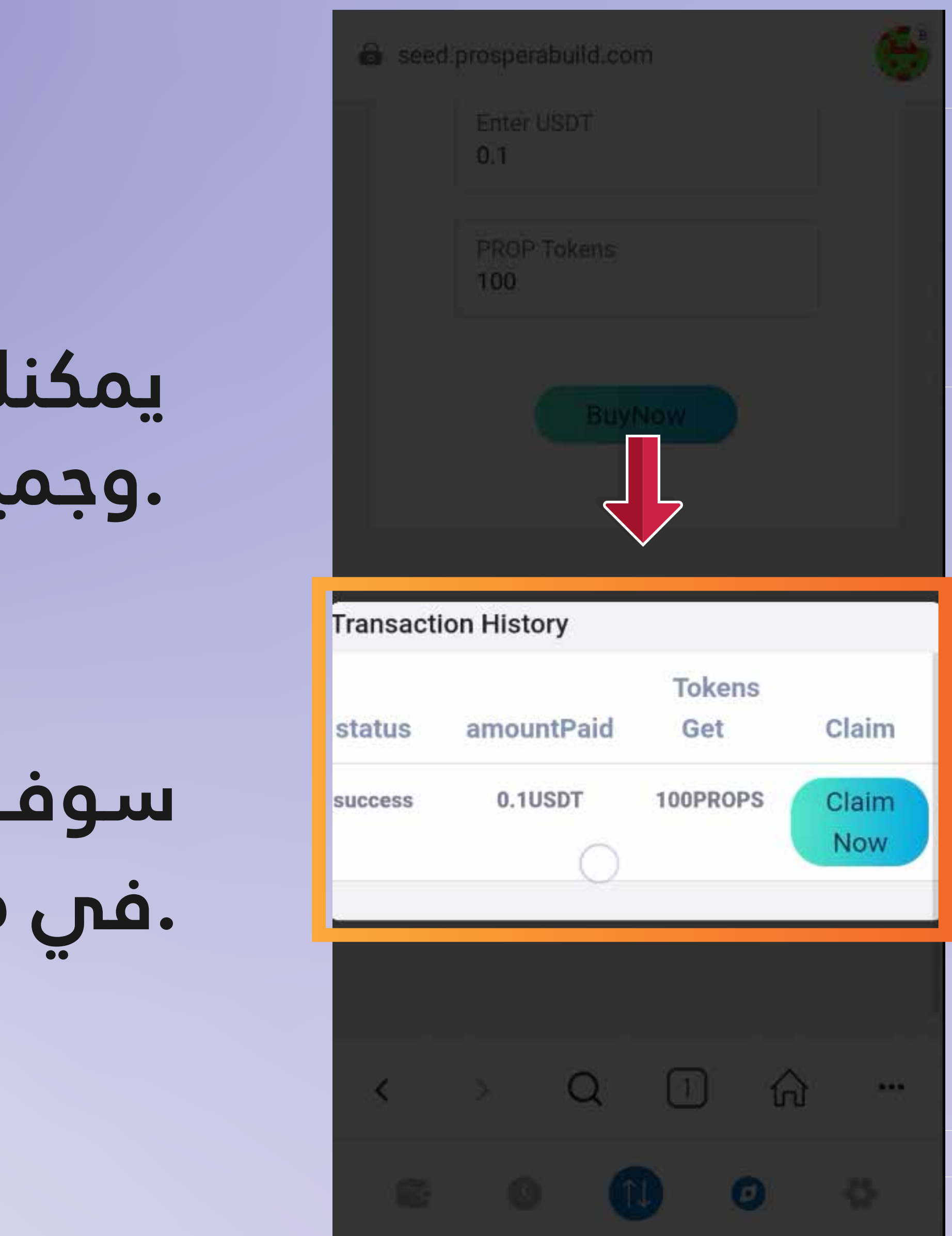

# هكذا هو الأمر السهل للانضمام إلى النظام البيئي المستقبلي لرمزية RWA

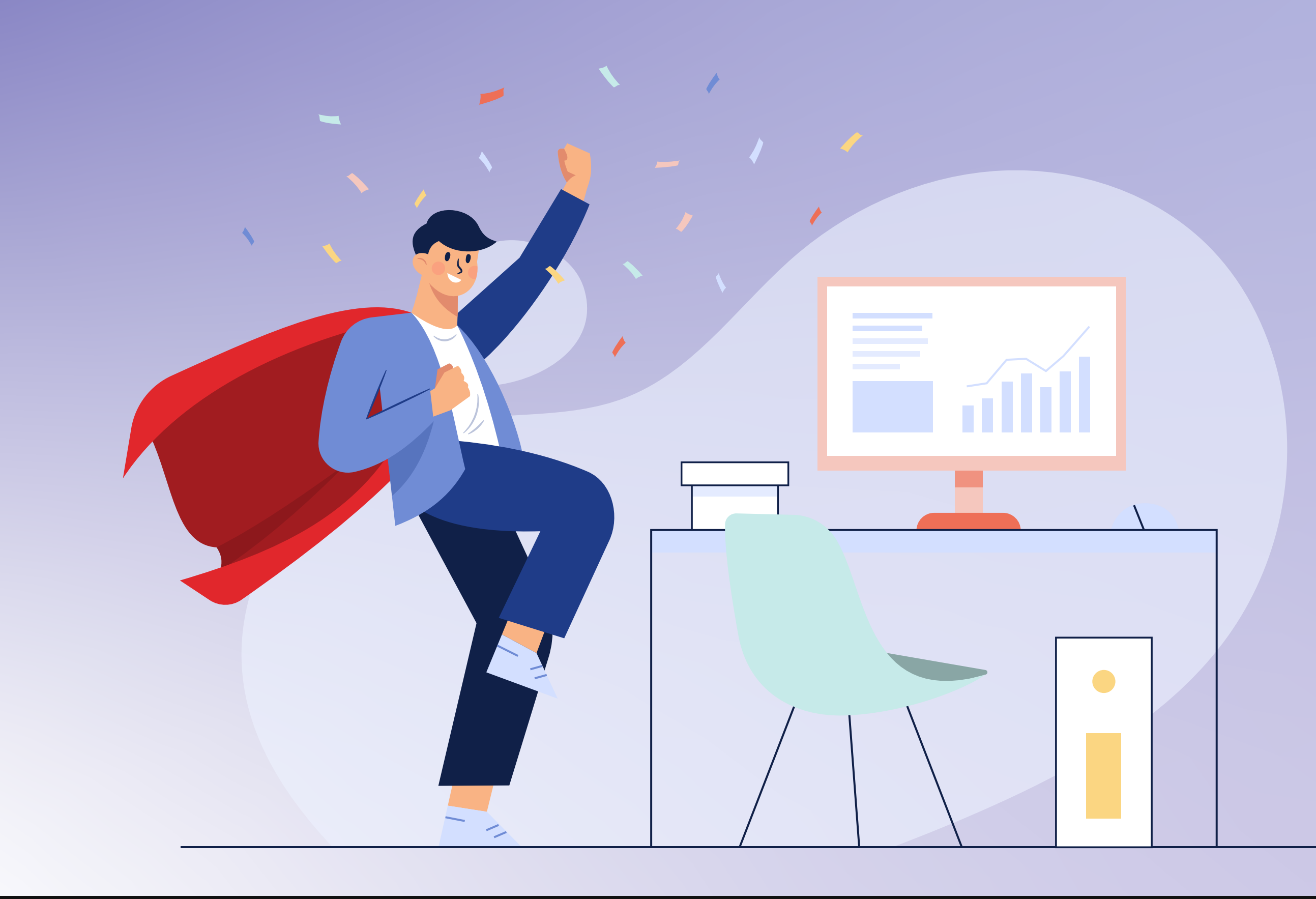

That's how easy it is to join the future ecosystem of RWA tokenization.